# Configura distribuzione ACI multisito

# Sommario

Introduzione Prerequisiti Requisiti Componenti usati Premesse Configurazione Esempio di rete logica Configurazioni Configurazione switch IPN Configurazione richiesta da APIC Configurazione controller multisito Verifica Risoluzione dei problemi Informazioni correlate

# Introduzione

In questo documento viene descritto come configurare una struttura multisito ACI (Application Centric Infrastructure).

La funzione ACI multisito introdotta nella release 3.0 consente di interconnettere domini cluster (fabric) Cisco ACI Application Policy Infrastructure Controller (APIC) separati. Ogni sito rappresenta un'area di disponibilità diversa. In questo modo è possibile garantire la connettività di rete multi-tenant di layer 2 e layer 3 tra i siti ed estendere il dominio di policy end-to-end tra i fabric. È possibile creare criteri nella GUI multisito e applicarli a tutti i siti integrati o selezionati. In alternativa, è possibile importare i tenant e i relativi criteri da un singolo sito e distribuirli in altri siti.

# Prerequisiti

### Requisiti

Cisco consiglia di:

- Completare le istruzioni nella <u>Guida all'installazione e all'aggiornamento di Cisco ACI Multi-</u> <u>Site Orchestrator</u> per configurare il controller multisito (MSC).
- Assicurarsi che i fabric ACI siano stati completamente individuati in due o più siti.
- Verificare che i cluster APIC distribuiti in siti separati dispongano della connettività di gestione fuori banda (OOB) ai nodi MSC.

### Componenti usati

Le informazioni fornite in questo documento si basano sulle seguenti versioni software e hardware:

| Sito | Α |
|------|---|
|------|---|

| SILOA               |                  |
|---------------------|------------------|
| Dispositivo         | Nome logico      |
| hardware            |                  |
| N9K-C9504 con       | derec 100        |
| N9K-X9732C-EX       | dorso109         |
| N9K-C93180YC-<br>EX | foglia101        |
| N9K-C93180YC-<br>EX | foglia102        |
| N9K-C9372PX-E       | foglia103        |
| APIC-SERVER-<br>M2  | apic1            |
| Sito B              |                  |
| Dispositivo         | NI               |
| hardware            | Nome logico      |
| N9K-C9504 con       | deree 200        |
| N9K-X9732C-EX       | 00150209         |
| N9K-C93180YC-       | foglia201        |
| EX                  |                  |
| N9K-C93180YC-       | foglia202        |
|                     | (                |
| N9K-C93/2PX-E       | foglia203        |
| APIC-SERVER-<br>M2  | apic2            |
| IPN (IP Network) N  | I9K-C93180YC-EX  |
| Hardw Vers          | sion             |
|                     | 2.4(0)           |
| APIL Versione       | ( <u>s)</u> (2m) |

| APIC | Versione 3.1(2m)    |
|------|---------------------|
| MSC  | Version: 1.2(2 ter) |
|      | NXOS: Versione      |
| IFIN | 7.0(3)I4(8a)        |
|      |                     |

Le informazioni discusse in questo documento fanno riferimento a dispositivi usati in uno specifico ambiente di emulazione. Su tutti i dispositivi menzionati nel documento la configurazione è stata ripristinata ai valori predefiniti. Se la rete è operativa, valutare attentamente eventuali conseguenze derivanti dall'uso dei comandi.

# Premesse

Nota: La normalizzazione dello spazio dei nomi tra siti viene eseguita dagli switch di connessione del dorso. A tal fine, sono necessari switch Cisco Nexus serie 9000 di seconda generazione o versioni successive con "EX" o "FX" alla fine del nome del prodotto. In alternativa, Nexus 9364C è supportato in ACI Multi-Site Release 1.1(x) e versioni successive.

Per ulteriori informazioni sui requisiti hardware e sulla compatibilità, consultare la Guida ai requisiti hardware multisito ACI.

# Configurazione

### Esempio di rete logica

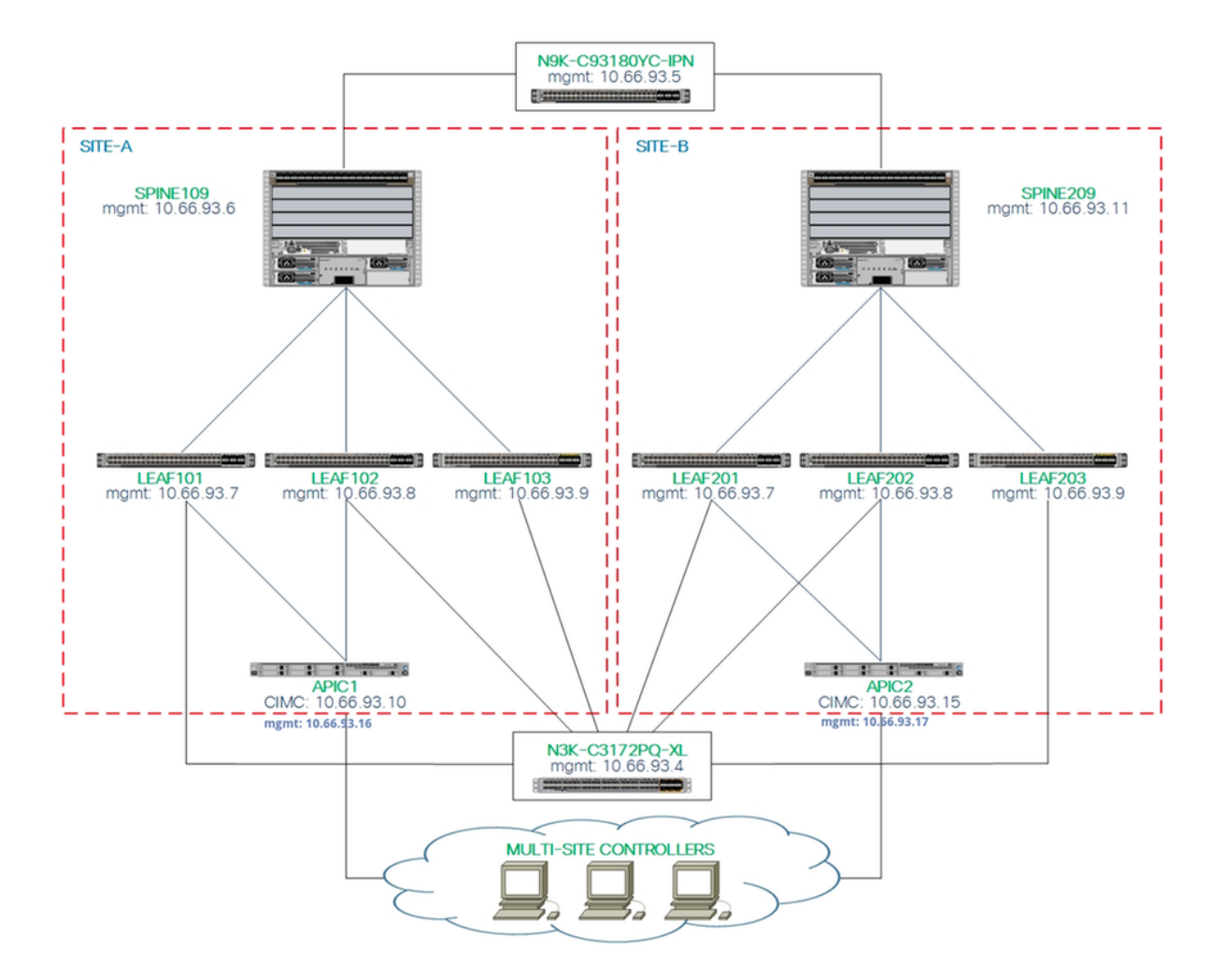

### Configurazioni

Questo documento è incentrato principalmente sulla configurazione lato ACI e MSC per l'installazione multisito. I dettagli di configurazione dello switch IPN non sono stati trattati completamente. Tuttavia, alcune configurazioni importanti dello switch IPN sono elencate a scopo di riferimento.

### Configurazione switch IPN

Queste configurazioni vengono utilizzate nel dispositivo IPN collegato agli aculei ACI.

```
vrf context intersite
  description VRF for Multi-Site lab
  feature ospf
  router ospf intersite
    vrf intersite
//Verso Spine109 nel sito A
```

// Verso Spine209 nel sito B

```
speed 100000
                                                          speed 100000
 mtu 9216
                                                          mtu 9216
                                                          no negotiate auto
 no negotiate auto
 no shutdown
                                                          no shutdown
interface Ethernet1/49.4
                                                        interface Ethernet1/50.4
 mtu 9150
                                                          mtu 9150
 encapsulation dotlq 4
                                                          encapsulation dotlq 4
 vrf member intersite
                                                          vrf member intersite
 ip address 172.16.1.34/27
                                                          ip address 172.16.2.34/27
  ip ospf network point-to-point
                                                          ip ospf network point-to-point
  ip router ospf intersite area 0.0.0.1
                                                          ip router ospf intersite area 0.0.0.1
 no shutdown
                                                          no shutdown
```

**Nota:** MTU (Maximum Transmission Unit) di Multiprotocol Border Gateway Protocol (MP-BGP) Ethernet Virtual Private Network (EVPN) per la comunicazione del control plane tra i nodi della spine in siti diversi. Per impostazione predefinita, i nodi della spine generano pacchetti da 9000 byte per scambiare informazioni di routing dell'endpoint. Se il valore predefinito non viene modificato, la rete ISDN (Inter Site Network) deve supportare una dimensione MTU di almeno 9100 byte. Per regolare il valore predefinito, modificare le impostazioni di sistema corrispondenti in ciascun dominio APIC.

In questo esempio viene utilizzata la dimensione MTU predefinita del control plane (9000 byte) sui nodi della spine.

#### Configurazione richiesta da APIC

 Configurare iBGP AS e Route Reflector per ciascun sito dall'interfaccia grafica APIC. Accedere all'APIC del sito e configurare i nodi iBGP (Internal Border Gateway Protocol) Autonomous System Number e Route Reflector per il cluster APIC di ciascun sito. Scegliere APIC GUI > Sistema > Impostazioni di sistema > BGP Route Reflector. Questa è la policy BGP Route Reflector predefinita che verrà utilizzata per il profilo del pod dell'infrastruttura.

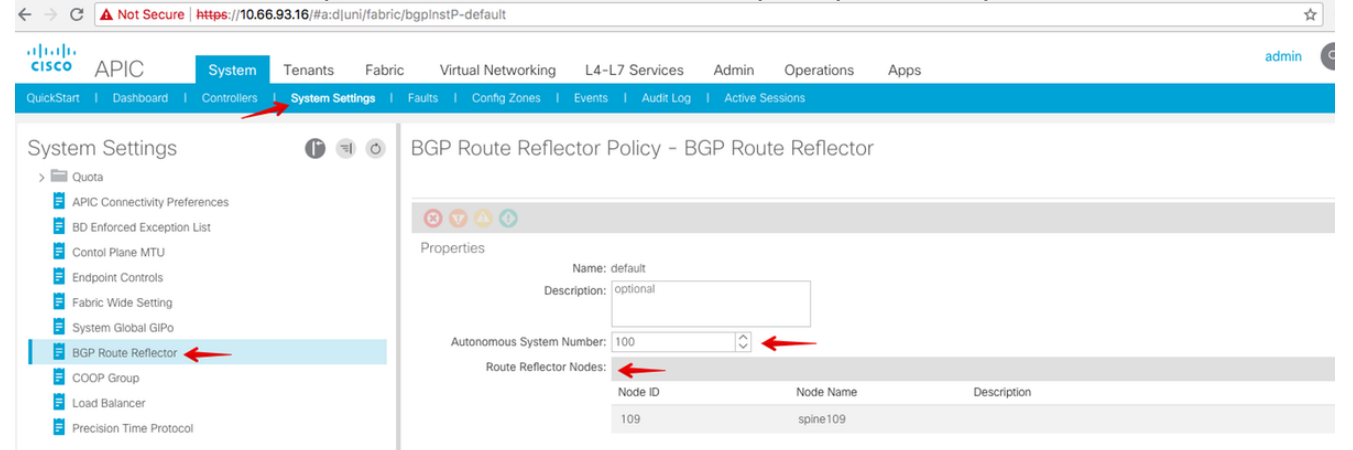

Configurare il profilo del baccello per ogni cluster APIC del sito. Scegliere **GUI APIC > Fabric > Fabric Policies > Pod Policies > Policy Group**. Fare clic sul gruppo di criteri POD predefinito. Dall'elenco a discesa Criterio riflettore route BGP, scegliere **predefinito**.

| cisco APIC System Ter               | nants Fabric    | Virtual Networking L4-L7 Sen        | vices Ar   | dmin Operati | ions Apps                          |          |              | 1                | admin      | 0       | 0  | 0      | •      | ٢       |
|-------------------------------------|-----------------|-------------------------------------|------------|--------------|------------------------------------|----------|--------------|------------------|------------|---------|----|--------|--------|---------|
| Inventory                           | Fabric Policies | Access Policies                     |            |              |                                    |          |              |                  |            |         |    |        |        |         |
| Policies                            | 0 0             | Pod Policy Group - def              | ault       |              |                                    |          |              |                  |            |         |    |        |        | 0 (     |
| Switch Policies     Module Policies |                 |                                     |            |              | BGP Route Reflector                | Policy - | BGP Route Re | eflector         |            |         |    | Policy | Faults | Pliston |
| > Interface Policies                |                 | Properties                          | r default  |              |                                    |          |              |                  |            |         |    | Policy | Faults | i Histo |
| Policies     Policies               |                 | Description                         | c optional |              | Properties                         |          |              |                  |            |         |    |        | Ó      | ± 🕅     |
| Date and Time     SNMP              |                 | Date Time Policy                    | default    | ~ Ø          | Autonomous System Number:          | 100      | ٢            |                  |            |         |    |        |        |         |
| > Management Access                 |                 | Resolved Date Time Policy           | r: default |              | Route Reflector Nodes:             |          |              | Provide data     |            |         |    |        |        | +       |
| ISIS Policy default                 |                 | ISIS Policy                         | default    | × 6          |                                    | Node ID  | Node Name    | Description      |            |         |    |        |        |         |
| V 🔛 Policy Groups                   |                 | COOP Group Policy                   | r: default |              |                                    | 109      | spine109     |                  |            |         |    |        |        |         |
| 🧧 default                           |                 | Resolved COOP Group Policy          | c default  |              |                                    |          |              |                  |            |         |    |        |        |         |
| V Profiles                          |                 | BGP Route Reflector Policy          | r: default | ~ 🛃          |                                    |          |              |                  |            |         |    |        |        |         |
| ✓ Pod Profile default               |                 | Resolved BGP Route Reflector Policy | r: default |              |                                    |          |              |                  |            |         |    |        |        |         |
| default                             |                 | Management Access Policy            | default    | ~ 🕑          |                                    |          |              |                  |            |         |    |        |        |         |
| > 🔚 Global Policies                 |                 | Resolved Management Access Policy   | : default  |              | External Route Reflector Nodes:    |          |              |                  |            |         |    |        |        | +       |
| > Monitoring Policies               |                 | SNMP Policy                         | default    | ~ 🛃          |                                    | Node ID  | Node Name    | Description      |            |         |    |        |        |         |
| > Troubleshoot Policies             |                 | Resolved SNMP Policy                | r: default |              |                                    |          |              | No items have be | een found. |         |    |        |        |         |
| > Geolocation Policies              |                 | MACsec Policy                       | default    | ~ 6          |                                    |          |              |                  |            |         |    |        |        |         |
| > MACsec Policies                   |                 | Resolved MACsec Policy              | r: default |              |                                    |          |              |                  |            |         |    |        |        |         |
| > Analytics Policies                |                 |                                     |            |              |                                    |          |              |                  |            |         |    |        |        |         |
| > Tags                              |                 |                                     |            |              |                                    |          |              |                  |            |         |    |        |        |         |
| Tenant Quota                        |                 |                                     |            |              | External Intersite Route Reflector | Node ID  | Node Name    | Description      |            |         |    |        |        |         |
| > IIIII DWDM                        |                 |                                     |            |              | Nodes:                             | 109      | spine109     |                  |            |         |    |        |        |         |
|                                     |                 |                                     |            |              |                                    |          |              |                  |            |         |    |        |        |         |
|                                     |                 |                                     |            |              |                                    |          |              |                  | Sho        | w Usaç  | ge | Close  |        | Submit  |
|                                     |                 |                                     |            |              |                                    |          |              | (                | Show       | v Usago |    | Reset  |        | Submit  |

Configurare i criteri di accesso al dorso in modo da includere i domini di routing esterni per ogni sito dall'interfaccia GUI di APIC. Configurare i criteri di accesso al dorso per l'uplink al dorso dello switch IPN con un profilo entità di accesso (AEP) e un dominio di routing di layer 3 (GUI APIC > Fabric > Criteri di accesso). Creare il profilo dello switch.

| cisco APIC                                                                                                    | System   | Tenants | Fabri        | c Virtual Networking                        | L4-L7 Services       | Admin         | Operations | Apps         |                 |         |
|----------------------------------------------------------------------------------------------------|----------|---------|--------------|---------------------------------------------|----------------------|---------------|------------|--------------|-----------------|---------|
|                                                                                                    |          |         | bric Policie | Access Policies                             |                      |               |            |              |                 |         |
| Policies                                                                                                    |          | 0       | ৰ ৩          | Profiles - Spine                            | Profiles             |               |            |              |                 |         |
| Quick Start  Quick Start  Switch Policies                                                                                                    | - 2      |         |              | Create Spine Pr                             | rofile               |               |            |              | ?⊗              | Descrip |
| Policies     Policy Groups     Profiles                                                                                                    |          |         |              | STEP 1 > Profile<br>Specify the profile Ide | ntity                |               |            | 1. Profile   | 2. Associations |         |
| > Leaf Profiles                                                                                                    | s<br>- 4 |         |              | Name:<br>Description:                       | spine109<br>optional |               |            |              |                 |         |
| default                                                                                                    |          |         |              | Spine Selectors:                            |                      |               |            |              | <b>ē</b> +      |         |
| > Module Policies                                                                                                    |          |         |              |                                             | Name<br>spine109     | Blocks<br>109 | S          | Policy Grou  | dı              |         |
| Interface Policies  Policies  Policy Groups                                                                                                    |          |         |              | 1                                           | opine roo            | 105           |            |              |                 |         |
| Profiles     Leaf Profiles                                                                                                    |          |         |              |                                             |                      |               |            |              |                 |         |
| Spine Profiles     Spine Profiles     Simulation (Control Control |          |         |              |                                             |                      |               |            |              |                 |         |
| A Monitoring Policies     Troubleshoot Policies                                                                                                    |          |         |              |                                             |                      |               |            |              |                 |         |
| <ul> <li>&gt; Pools</li> <li>&gt; Physical and External D</li> </ul>                                                                                                    | omains   |         |              |                                             |                      |               |            | Previous Car | ncel Next       |         |

Creare il profilo AEP (Attachable Access Entity Profile), il dominio di routing di layer 3 e il pool di VLAN.

| Cr  | eate At       | ttachabl      | e Access Entity Profile                                                |     | ? 🗙 |
|-----|---------------|---------------|------------------------------------------------------------------------|-----|-----|
| Spe | ecify the n   | ame, doma     | ins and infrastructure encaps                                          |     |     |
|     |               | Name:         | msite                                                                  |     |     |
|     |               | Description:  | optional                                                               |     |     |
| En  | able Infrast  | 0             |                                                                        | 0.0 |     |
| D   | omains (VM    | Create        |                                                                        | Ŷ×  | = _ |
| E   | kternal) To E | Specify th    | ne Pool identity                                                       |     | T T |
|     |               |               | Name: msite                                                            |     |     |
|     |               |               | Description: optional                                                  |     |     |
|     |               |               |                                                                        |     |     |
|     |               | All           | location Mode: Dynamic Allocation Static Allocation                    |     |     |
| FDC | Creat         | e Range       | es                                                                     | ?⊗  |     |
| EPG | Specify       | the Encap B   | Block Range                                                            |     |     |
| An  |               | Ту            | pe: VLAN                                                               |     | т   |
| ~P  |               | Ran           | ge: VLAN V 4 - VLAN V 4 Must be vlan-4                                 |     |     |
|     |               | Allocation Mo | de: Dynamic Allocation Inherit allocMode from parent Static Allocation |     |     |
|     |               | Ro            | DIE: External or On the wire encapsulations Internal                   |     |     |
|     |               |               |                                                                        |     |     |
|     |               |               |                                                                        |     |     |
|     |               |               | Cancel                                                                 | OK  |     |

Creare il gruppo di criteri Porta di accesso al dorso. Dall'elenco a discesa Profilo entità collegato, scegliere **msite**.

| Fabri         | c Virtual Networking     | L4-L7 Services    | Admin    | Operations | Apps |    |
|---------------|--------------------------|-------------------|----------|------------|------|----|
| abric Policie | es   Access Policies     |                   |          |            |      |    |
| <del>ا</del>  | Spine Profile - s        | spine109          |          |            |      |    |
|               | Create Spine A           | ccess Port Polic  | cy Group |            |      | ?⊗ |
|               | Specify the Policy Gro   | up identity       |          |            |      |    |
|               | Name:                    | spine109-ipn-port |          |            |      |    |
|               | Description:             | optional          |          |            |      |    |
|               | Link Level Policy:       | select a value    | ·        | ·          |      |    |
|               | CDP Policy:              | CDP-ENABLE        | ~ 2      | 9          |      |    |
|               | MACsec Policy:           | select a value    | \<br>\   | ·          |      |    |
|               | Attached Entity Profile: | msite             | ~ 2      | 9          |      |    |
|               |                          |                   |          |            |      |    |

Create il profilo di interfaccia della curva guida. Associare la porta di accesso alla spine rivolta verso il dispositivo IPN al gruppo di criteri di interfaccia creato nel passaggio precedente.

| Spine Profile - s       | spine109                                                                                   |  |
|-------------------------|--------------------------------------------------------------------------------------------|--|
| Create Spine In         | terface Profile 🛛 🕐 🛇                                                                      |  |
| Specify the profile Ide | ntity                                                                                      |  |
| Name:                   | msite                                                                                      |  |
| Description:            | Create Spine Access Port Selector                                                          |  |
| Interface Selectors:    | Specify the selector identity                                                              |  |
|                         | N Name: spine109-ipn-port Description: towards IPN                                         |  |
|                         | Interface IDs: 1/32<br>valid values: All or Ranges. For Example:<br>1/13,1/15 or 1/22-1/24 |  |
|                         | Interface Policy Group: spine 109-ipn-port                                                 |  |
|                         |                                                                                            |  |

**Nota:** Per il momento, non è necessario configurare L3Out of Open Shortest Path First (OSPF) nell'infra tenant dall'interfaccia grafica APIC. La configurazione verrà configurata tramite MSC e successivamente inoltrata a ciascun sito.

 Configurare il punto finale del tunnel (TEP) del piano dati esterno per sito dall'interfaccia grafica APIC. Scegliere APIC GUI > Infra > Policy > Protocollo > Fabric Ext Connection Policies. Creare quindi un profilo intrasite/tra siti.

| C A Not Secure https://10.66.93.16/#bTenants:infrajuni/tn-infrajfvFabricExtConnPolicies,fvRoutingPolicies,fvPolicies            |       |                                                                                                    |                                                                           |                                |               |               |
|----------------------------------------------------------------------------------------------------|-------|----------------------------------------------------------------------------------------------------|---------------------------------------------------------------------------|--------------------------------|---------------|---------------|
| cisco APIC System Tenants Fabri                                                                                                 | c V   | írtual Networking L4                                                                                                    | I-L7 Services                                                             | Admin                          | Operations    | Apps          |
| ALL TENANTS   Add Tenant   Tenant Search: Enter name, alias                                                                     | descr |                                                                                                    |                                                                           |                                |               |               |
| Tenant infra 🔶 🗊 🕤 🔿                                                                                                    | Fab   | ric Ext Connectio                                                                                                    | n Policies                                                                |                                |               |               |
|                                                                                                    | ID    | Create Intrasite                                                                                                    | /Intersite P                                                              | rofile                         |               | 28            |
|                                                                                                    |       | Create Fabric Ext Con                                                                                                    | nection Policy                                                            |                                |               |               |
| <ul> <li>Protocol</li> <li>Route Maps</li> <li>BFD</li> <li>BGP</li> <li>OSPF</li> <li>EIGRP</li> <li>IGMP Interface</li> </ul> |       | Fabric ID:<br>Name:<br>Community:<br>Site/Pod Peering Profile<br>Peering Type:<br>Password:<br>Confirm Password:<br>Pod Connection | 1<br>SiteA<br>extended:as2-nn4<br>Ex: extended:as2-nn4:1<br>Full Mesh Rot | :2:22<br>5:16<br>ute Reflector | ]             |               |
| > End Point Retention                                                                                                    |       | Pod ID                                                                                                    |                                                                           |                                | Dataplane TEP | • T           |
|                                                                                                    |       | 1                                                                                                    |                                                                           | ~                              | 172.16.1.4/32 |               |
| > ND Interface                                                                                                    |       |                                                                                                    |                                                                           | Update                         | Cancel        |               |
| > 🥅 ND RA Prefix                                                                                                    |       |                                                                                                    |                                                                           |                                |               |               |
| > 🔚 Route Tag                                                                                                    |       |                                                                                                    |                                                                           |                                |               |               |
| > 🔚 L4-L7 Policy Based Redirect                                                                                                 |       | Eabria Extornal                                                                                                    | Pouting Dro                                                               | filo                           |               |               |
| > 🔚 L4-L7 Redirect Health Groups                                                                                                |       | Fabric External                                                                                                    | Routing Pro                                                               | Jile                           |               |               |
| > 🔚 Data Plane Policing                                                                                                    |       | Name                                                                                                    |                                                                           |                                | Subnet        | +             |
| Fabric Ext Connection Policies                                                                                                  |       |                                                                                                    |                                                                           |                                | Gabriet       |               |
| > HSRP                                                                                                    |       |                                                                                                    |                                                                           |                                |               | Cancel Submit |
|                                                                                                    |       |                                                                                                    |                                                                           |                                |               |               |

4. Ripetere i passaggi precedenti per completare la configurazione del lato APIC per l'infrastruttura ACI del sito B.

### Configurazione controller multisito

1. Aggiungere ciascun sito uno alla volta nella GUI di MSC. Connettersi e accedere alla GUI di

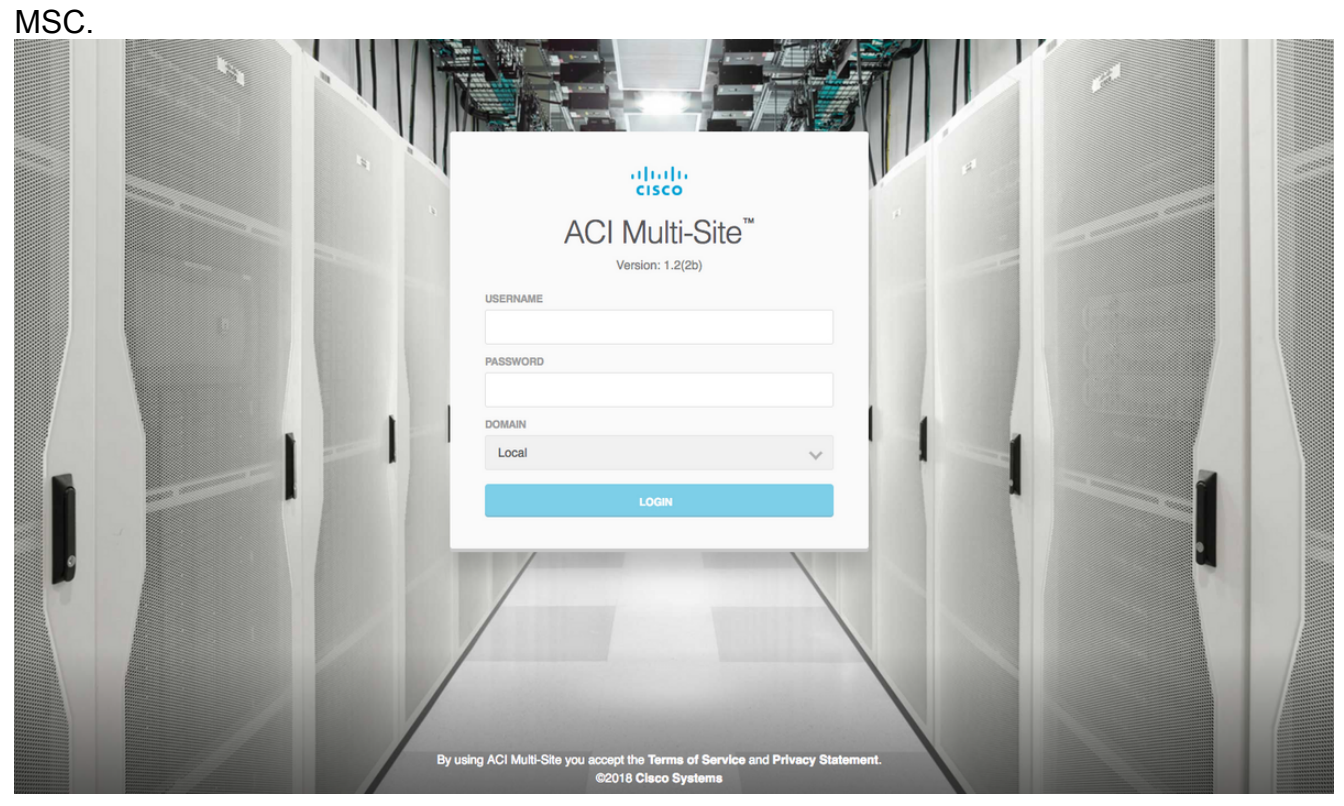

Fare clic su **ADD SITE** (AGGIUNGI SITO) per registrare i siti uno per uno in MSC. È inoltre possibile visualizzare lo stato del cluster nella parte superiore destra della finestra.

| - di<br>ch | ACI Multi-Site                                             | •                                                        | •                              | Cluster Status 3/3     | Ο |
|------------|------------------------------------------------------------|----------------------------------------------------------|--------------------------------|------------------------|---|
|            |                                                            |                                                          |                                |                        |   |
|            |                                                            |                                                          |                                | $\frown$               |   |
| *          | SITE STATUS                                                |                                                          |                                | O ADD SITE VIEW BY 🕝 📃 | Q |
| <u>.</u>   |                                                            | .0000000000<br>1000000000<br>1000000000<br>1000000       |                                |                        |   |
| 1          |                                                            | 50000F '1000'<br>10000F '7F'<br>0000F '7F'<br>1000F '7F' |                                |                        |   |
| <b>*</b>   |                                                            |                                                          |                                |                        |   |
|            | Welcome to<br>Your single pane of glass to<br>across sites | Multi-Site C<br>o monitor your sites and                 | Controller<br>Imanage policies |                        |   |

Utilizzare uno degli indirizzi IP dell'APIC e assegnare un **ID sito univoco** per ogni sito. L'intervallo valido è compreso tra 1 e 127.

| Add Site                      | Sites                                 |                                       | Add Site                      |   |
|-------------------------------|---------------------------------------|---------------------------------------|-------------------------------|---|
|                               | Site SiteA has been successfully conr | nected. IMPORT TENANTS FROM THIS SITE |                               |   |
| Connection Settings           | Site SiteB has been successfully conr | nected. IMPORT TENANTS FROM THIS SITE | Connection Settings           |   |
| * NAME                        | Q,                                    |                                       | * NAME                        |   |
| SiteA                         |                                       |                                       | SiteB                         |   |
| LABELS                        | SITE NAME/LABEL                       | APIC CONTROLLER UPLC                  | LABELS                        |   |
| Select or Create a Label.     | 96 SiteA                              | https://10.66.93.16                   | Select or Create a Label.     | ~ |
| * APIC CONTROLLER URL         | 97 SiteB                              | https://10.66.93.17                   | * APIC CONTROLLER URL         |   |
| https://10.66.93.16           |                                       |                                       | https://10.66.93.17           |   |
| APIC CONTROLLER URL           |                                       |                                       | APIC CONTROLLER URL           |   |
| * USERNAME                    |                                       |                                       | * USERNAME                    |   |
| admin                         |                                       |                                       | admin                         |   |
| * PASSWORD                    |                                       |                                       | * PASSWORD                    |   |
| •••••                         | ۲                                     |                                       |                               | ۲ |
| SPECIFY LOGIN DOMAIN FOR SITE |                                       |                                       | SPECIFY LOGIN DOMAIN FOR SITE |   |
| * APIC SITE ID                |                                       |                                       | * APIC SITE ID<br>2           |   |

2. Configurare i criteri infra per sito in MSC. Accedere alla GUI di MSC. Scegliere **Siti** dal riquadro di sinistra, quindi fare clic su **CONFIGURE INFRA**.

| ACI Multi-Site  |                      | Cluster Status 3/3 📭 |
|-----------------|----------------------|----------------------|
| Sites<br>q      |                      | C CONFIGURE INFRA    |
| SITE NAME/LABEL | APIC CONTROLLER URLS | ACTIONS              |
| 96 SiteA        | https://10.66.93.16  |                      |
| 97 SiteB        | https://10.66.93.17  | Actions              |

Configurare le impostazioni generali dell'infrastruttura. Dall'elenco a discesa BGP Peering Type (Tipo di peering BGP), selezionare **full-mesh** (mesh completa - EBGP /riflettore route - IBGP).

| Fabric Connectivity Infra |
|---------------------------|
|                           |

| SETTINGS         | Control Plane BGP            |
|------------------|------------------------------|
|                  | BGP PEERING TYPE             |
| General Settings | full-mesh 🗸                  |
| SITES            | KEEPALIVE INTERVAL (SECONDS) |
|                  | 60                           |
| •<br>SiteB       | HOLD INTERVAL (SECONDS)      |
| ENABLED          | 180                          |
|                  | STALE INTERVAL (SECONDS)     |
| SiteA<br>ENABLED | 300                          |
|                  | GRACEFUL HELPER              |
|                  | On                           |
|                  | MAXIMUM AS LIMIT             |
|                  | 0                            |
|                  | BGP TTL BETWEEN PEERS        |
|                  | 16                           |
|                  |                              |

Al termine, scegliere uno dei siti dal riquadro di sinistra. Le informazioni sul sito verranno quindi visualizzate nel riquadro centrale. Esistono tre diversi livelli di configurazione. Potete scegliere il livello Sito, Pod o Spine. Consente impostazioni diverse nel pannello di configurazione (riguadro di destra).

| Fabric Connecti        | tivity Infra            |   |
|------------------------|-------------------------|---|
| SETTINGS               | Site level              |   |
| General Settings       | 96 Site                 | Ō |
| SITES                  | Pop pod-1 • Pod level   |   |
| O<br>SiteA<br>DISABLED | Spine level<br>spine109 |   |
| •<br>SiteB<br>DISABLED | BGP PEERING ON          |   |

Dopo aver fatto clic sull'area Sito, nel riquadro destro verranno visualizzate le configurazioni a livello di sito (Attivazione di Multi-Site Enable (On), Dataplane Multicast TEP, BGP ASN, BGP Community (ad esempio, esteso:as2-nn4:2:22), ID area OSPF, Tipo area OSPF (stub impedisce la pubblicità del pool di passaggi), Dominio route esterna e così via). Qui è

possibile configurare o modificare: TEP multicast Dataplane (un loopback per sito), utilizzato per la replica headend (HREP)Border Gateway Protocol (BGP) Autonomous System (AS) (AS corrispondente dal sito configurato in APIC)ID area OSPF, tipo di area OSPF e criterio interfaccia OSPF (per interfaccia spine verso IPN)Dominio con routing esternoNella maggior parte dei casi, i valori degli attributi sarebbero già stati recuperati automaticamente da APIC a

| ASC.                  |                |                                        |
|-----------------------|----------------|----------------------------------------|
| Fabric Connective     | vity Infra     | DEPLOY C X                             |
| SETTINGS              |                | SITEA SETTINGS Q                       |
| General Settings      | SiteA          | 0 1 1 1 0                              |
| SITES                 | pop pod-1 •    | SITE IS ACI MULTI-SITE ENABLED         |
| o<br>SiteA<br>ENABLED | elen 100       | APIC SITE ID                           |
| SiteB                 | BCP PEERING ON | DATA PLANE MULTICAST TEP<br>172.16.1.2 |
| DISABLED              |                | BCP AUTONOMOUS SYSTEM NUMBER           |
|                       |                | 100                                    |
|                       |                | BGP PASSWORD                           |
|                       |                | OSPF AREA ID                           |
|                       |                | 0.0.0.1                                |
|                       |                | OSPF AREA TYPE                         |
|                       |                | regular 🗸 🗸                            |
|                       |                | EXTERNAL ROUTED DOMAIN                 |
|                       |                | msite v                                |

Fare clic sull'area POD e passare alle regole specifiche del livello POD. Immettere il piano dati Unicast TEP.

| 90 SITE<br>SiteA                    |                                     |
|-------------------------------------|-------------------------------------|
| Pop pod-1 • Pod level configuration | DATA PLANE UNICAST TEP ① 172.16.1.1 |
| e<br>spine109<br>BGP PEERING ON     |                                     |

Fate clic sull'area Dorso e passate alle impostazioni specifiche della colonna vertebrale. Per ciascuna interfaccia dal dorso verso lo switch IPN:

Impostare l'indirizzo IP e la maschera Peering BGP - Attivato Control Plane TEP: immettere l'indirizzo IP del router Spine è riflettore route -Attivato

| 96 SiteA                               | O | 98 S                                                   | I 3 I                                                      | 1           | 1 |
|----------------------------------------|---|--------------------------------------------------------|------------------------------------------------------------|-------------|---|
| pod-1 •                                |   | PORTS                                                  | IP ADDRESS/SUBNET                                          | MTU         |   |
| spine level settings<br>BGP PEERING ON |   | © ADD 5<br>BGP PEER<br>CONTROL<br>172.10<br>SPINE IS F | PORT<br>ING<br>PLANE TEP<br>5.1.3<br>ROUTE REFLECTOR<br>On | n n ter i L | ç |

Ripetere questi passaggi per altri siti e completare la configurazione delle informazioni in MSC.Fare clic su **DISTRIBUISCI**. In questo modo la configurazione a infrarossi verrà salvata e trasferita agli APIC di entrambi i siti.

|                                 | DEPLOY Q X                                                                          |
|---------------------------------|-------------------------------------------------------------------------------------|
|                                 | 98 SPINE109                                                                         |
| SiteA                           |                                                                                     |
| pod-1 •                         | ID IP ADDRESS/SUBNET MTU                                                            |
| •<br>spine109<br>BGP PEERING ON | 1/32 172.16.1.33/27 inherit<br>ADD PORT BGP PEERING On CONTROL PLANE TEP 172.16.1.3 |
|                                 | SPINE IS ROUTE REFLECTOR                                                            |

L'integrazione iniziale tra i cluster APIC e MSC è completa e pronta per l'uso.

Dovrebbe essere possibile configurare i criteri estesi per i tenant su MSC per siti ACI diversi.

# Verifica

Fare riferimento a questa sezione per verificare che la configurazione funzioni correttamente.

 Verificare la configurazione a infrarossi dalla GUI APIC su ciascun cluster APIC. Verificare che il profilo Intrasite/Intersito sia stato configurato nell'infra tenant in ogni cluster APIC.Verificare che l'infra L3Out (intersite), OSPF e BGP sia stato configurato su ciascun cluster APIC (GUI APIC).Accedere all'APIC del sito e verificare il profilo Intrasite/Intersito in Informazioni tenant > Criteri > Protocollo > Criteri di connessione esterna fabric. Il profilo tra siti avrà questo aspetto quando il sito sarà completamente configurato/gestito da MSC.

| CISCO APIC System Tenants Fabric                             | c Virtual Networking L4-L7 Services Admin (      | Operations Apps            | admin Q                 | 0 | 2      |        | ٢      |
|--------------------------------------------------------------|--------------------------------------------------|----------------------------|-------------------------|---|--------|--------|--------|
| ALL TENANTS I Add Tenant I Tenant Search: Enter name, alias, | descr I common I Infra I mgmt                    |                            |                         |   |        |        |        |
| Tenant infra<br>• Quick Start                                | Intrasite/Intersite Profile - Fabric Ext Cor     | nnection Policy SiteA      |                         |   | Policy | Faults | Histor |
| Tenant infra                                                 | 0000                                             |                            |                         |   |        |        |        |
| > Application Profiles                                       |                                                  |                            |                         |   |        | 0      | ÷ %,   |
| > iiii Networking                                            | Properties                                       |                            |                         |   |        |        |        |
| > Contracts                                                  | Fabric ID: 1                                     |                            |                         |   |        |        |        |
| V Policies                                                   | Community extended:ss2-nn.6:2:22                 |                            |                         |   |        |        |        |
| V Protocol                                                   | Excended.as2~1114.2.22<br>Excended.as2~1114.2.22 |                            |                         |   |        |        |        |
| > Route Maps                                                 | Site ID: 1                                       |                            |                         |   |        |        |        |
| > 🖬 BFD                                                      | Intersite Multicast IP: 172.16.1.2/32            |                            |                         |   |        |        |        |
| > 📰 BGP                                                      | Pod Peering Profile                              |                            |                         |   |        |        |        |
| > 🕅 OSPF                                                     | Peering Type: Full Mesh Route Reflector          |                            |                         |   |        |        |        |
| > EIGRP                                                      | Password:                                        |                            |                         |   |        |        |        |
| > 📰 IGMP Snoop                                               | Confirm Password:                                |                            |                         |   |        |        |        |
| > IGMP Interface                                             | Pod Connection Profile                           |                            |                         |   |        |        |        |
| > 🔚 Custom QOS                                               |                                                  |                            |                         |   |        |        |        |
| > End Point Retention                                        | - Pad ID                                         | MultiPad Datasiasa TED     | Intersite Dataplane TED | 1 |        |        | +      |
| > DHCP                                                       | - P00 ID                                         | Muturod Datapane TEP       | intersite Datapiane TEP |   |        |        |        |
| > Im ND Interface                                            | 1                                                | 172.16.1.4/32              | 172.16.1.1/32           |   |        |        |        |
| > 📰 ND RA Prefix                                             |                                                  |                            |                         |   |        |        |        |
| > 🔛 Route Tag                                                |                                                  |                            |                         |   |        |        |        |
| > all L4-L7 Policy Based Redirect                            |                                                  |                            |                         |   |        |        |        |
| > 🔚 L4-L7 Redirect Health Groups                             | Site Peering Profile                             |                            |                         |   |        |        |        |
| > 🛅 Data Plane Policing                                      | Peering Type: Full Mesh                          |                            |                         |   |        |        |        |
| V Fabric Ext Connection Policies                             | Remote Sites                                     |                            |                         | ٦ |        |        |        |
| Fabric Ext Connection Policy SiteA                           | ▲ Site ID                                        | Intersite Dataplane TEP IP | Intersite Multicast IP  | 1 |        |        |        |
| > HSRP                                                       | 2                                                | 172.16.2.1/32              | 172.16.2.2/32           |   |        |        |        |
| > 🥅 First Hop Security                                       |                                                  |                            |                         |   |        |        |        |

Scegliere **APIC GUI > Infra tenant > Reti > Reti con routing esterno**. Il profilo L3Out tra siti deve essere creato automaticamente sotto l'infra del tenant in entrambi i siti.

| CISCO APIC System Tenants Fabric                                | Virtual Networking L4-L7 Services Admin Operatio  | ns Apps                               | admin | ٩  | 0     | 0     |
|-----------------------------------------------------------------|---------------------------------------------------|---------------------------------------|-------|----|-------|-------|
| ALL TENANTS   Add Tenant   Tenant Search: Enter name, alias, de | scr I common I infra I mgmt                       |                                       |       |    |       |       |
| Tenant infra                                                    | L3 Outside – intersite                            |                                       |       |    |       |       |
| Quick Start                                                     |                                                   |                                       |       | Po | olicy | Stats |
| Tenant intra                                                    |                                                   |                                       |       |    | Main  | Nod   |
| > Application Promes                                            | 0.0.0                                             |                                       |       | -  | _     |       |
| Bridge Domains                                                  |                                                   |                                       |       |    |       |       |
|                                                                 | Properties                                        |                                       |       |    |       |       |
| External Bridged Networks                                       | Provider Label:<br>enter names separated by comma |                                       |       |    |       |       |
| External Routed Networks                                        | Target DSCP: Unspecified ~                        |                                       |       |    |       |       |
| > Route Maps/Profiles                                           | Route Control Enforcement: Import Store           |                                       |       |    |       |       |
| > E Set Rules for Route Maps                                    | VRF: overlay-1                                    |                                       |       |    |       |       |
| > 📰 Match Rules for Route Maps                                  | Resolved VRF: infra/overlay-1                     |                                       |       |    |       |       |
| ✓ Contensite                                                    | External Routed Domain: msite 🗸 🗸                 |                                       |       |    |       |       |
| ✓ I Logical Node Profiles                                       | Route Profile for Interleak: belect a value       |                                       |       |    |       |       |
| ✓                                                               | Route Control For Dampening:                      |                                       |       |    |       |       |
| ✓ Im Logical Interface Profiles                                 | <ul> <li>Address Family Type</li> </ul>           | Route Dampening Policy                |       |    |       |       |
| > 🗟 interface-109-1-32-profile                                  |                                                   | No items have been found.             |       |    |       |       |
| > Configured Nodes                                              |                                                   | Select Actions to create a new lient. |       |    |       |       |
| V III Networks                                                  |                                                   |                                       |       |    |       |       |
| > 🔂 intersiteInstP                                              |                                                   | 20                                    |       |    |       |       |
| > Route Maps/Profiles                                           |                                                   |                                       |       |    |       |       |
| > Dot1Q Tunnels                                                 |                                                   |                                       |       |    |       |       |
| > Contracts                                                     | Send redistributed LSAs into NSSA area            | а                                     |       |    |       |       |
| ✓ Image: Policies                                               | Originate summary LSA                             |                                       |       |    |       |       |
| Protocol                                                        | Suppress forwarding address in transla            | ted LSA                               |       |    |       |       |
| > IIII Route Maps                                               | OSPF Area Type: NSSA area Regular area Stub ar    | ea                                    |       |    |       |       |
| > == BFD                                                        | OSPF Area Cost: 1                                 |                                       |       |    |       |       |
| / 🔤 DOP                                                         |                                                   |                                       |       |    |       |       |

Inoltre, verificare che la configurazione del nodo logico L3Out e del profilo di interfaccia sia impostata correttamente nella VLAN

4.

|                                                                                                    |                             |                    |                      |                   |                             |                    | -          |
|----------------------------------------------------------------------------------------------------|-----------------------------|--------------------|----------------------|-------------------|-----------------------------|--------------------|------------|
| 8 👽 🛆 🕚                                                                                                    |                             |                    |                      |                   |                             |                    | Ŏ          |
| Properties                                                                                                    |                             |                    |                      |                   |                             |                    |            |
| Name:                                                                                                    | node-109-profile            |                    |                      |                   |                             |                    |            |
| Description:                                                                                                    | optional                    |                    |                      |                   |                             |                    |            |
| Alias:                                                                                                    |                             |                    |                      |                   |                             |                    |            |
| Target DSCP:                                                                                                    | Unspecified 🗸               |                    |                      |                   |                             |                    |            |
| Nodes:                                                                                                    |                             |                    |                      |                   |                             |                    |            |
|                                                                                                    | <ul> <li>Node ID</li> </ul> | Router ID          | Static Routes        |                   | Loopback Addres             | s                  |            |
|                                                                                                    | topology/pod-1/node-109     | 172.16.1.3         |                      |                   |                             |                    |            |
|                                                                                                    |                             |                    |                      |                   |                             |                    |            |
|                                                                                                    |                             |                    |                      |                   |                             |                    |            |
|                                                                                                    |                             |                    |                      |                   |                             |                    |            |
|                                                                                                    |                             |                    |                      |                   |                             |                    |            |
|                                                                                                    |                             |                    |                      |                   |                             |                    |            |
| BGP Infra Peer                                                                                                    |                             |                    |                      |                   |                             |                    |            |
| Connectivity:                                                                                                    | Peer IP Address             |                    |                      | Time To Live      |                             |                    |            |
|                                                                                                    | 172.16.2.3                  |                    |                      | 16                |                             |                    |            |
| Les de la la contra de la contra de la contr |                             | 100 1 00           | 61.                  |                   |                             |                    |            |
| Logical Interface                                                                                                    | Profile - Interface-        | 109-1-32-pro       | DILE                 |                   |                             |                    |            |
|                                                                                                    |                             |                    |                      |                   |                             | Policy Faults      | History    |
|                                                                                                    |                             |                    |                      | G                 | eneral Routed Sub-Interface | s Routed Interface | es SVI     |
| 8 👽 🛆 🕚                                                                                                    |                             |                    |                      |                   |                             |                    | 0 <u>+</u> |
| Properties                                                                                                    |                             |                    |                      |                   |                             |                    |            |
| Routed Sub-Inte                                                                                                    | erfaces:                    |                    |                      |                   |                             |                    | - +        |
|                                                                                                    | <ul> <li>Path</li> </ul>    | IP Address         | Secondary IP Address | MAC Address       | MTU (bytes)                 | Encap              |            |
|                                                                                                    | Pod-1/Node-109/eth1/        | /32 172.16.1.33/27 |                      | 00:22:BD:F8:19:FF | inherit                     | vlan-4             |            |
|                                                                                                    |                             |                    |                      |                   |                             |                    |            |

Policy Faults

2. Verificare la sessione OSPF/BGP dalla CLI della spine su ciascun cluster APIC. Verificare che OSPF sia attivo sul dorso e ottenga le route dall'IPN (Spine CLI).Verificare che la sessione BGP sia attiva sul sito remoto (CLI di Spine).Accedere alla CLI della spine e verificare che l'EVPN BGP L2VPN e l'OSPF siano attivi su ciascuna spine. Verificare inoltre che il ruolo del nodo per BGP sia msite-speaker.

```
spine109# show ip ospf neighbors vrf overlay-1
OSPF Process ID default VRF overlay-1
Total number of neighbors: 1
Neighbor ID
              Pri State
                                   Up Time Address
                                                            Interface
                                   04:13:07 172.16.1.34
172.16.1.34
                 1 FULL/ -
                                                            Eth1/32.32
spine109#
spine109# show bgp 12vpn evpn summary vrf overlay-1
BGP summary information for VRF overlay-1, address family L2VPN EVPN
BGP router identifier 172.16.1.3, local AS number 100
BGP table version is 235, L2VPN EVPN config peers 1, capable peers 1
0 network entries and 0 paths using 0 bytes of memory
BGP attribute entries [0/0], BGP AS path entries [0/0]
```

```
BGP community entries [0/0], BGP clusterlist entries [0/0]
```

Neighbor V AS MsgRcvd MsgSent TblVer InQ OutQ Up/Down State/PfxRcd 172.16.2.3 4 200 259 259 235 0 0 04:15:39 0

spine109#
spine109# vsh -c 'show bgp internal node-role'
Node role : : MSITE\_SPEAKER

spine209# show ip ospf neighbors vrf overlay-1 OSPF Process ID default VRF overlay-1 Total number of neighbors: 1 Neighbor ID Pri State Up Time Address Interface 172.16.1.34 1 FULL/ - 04:20:36 172.16.2.34 Eth1/32.32

```
spine209#
spine209# show bgp 12vpn evpn summary vrf overlay-1
BGP summary information for VRF overlay-1, address family L2VPN EVPN
BGP router identifier 172.16.2.3, local AS number 200
BGP table version is 270, L2VPN EVPN config peers 1, capable peers 1
0 network entries and 0 paths using 0 bytes of memory
BGP attribute entries [0/0], BGP AS path entries [0/0]
BGP community entries [0/0], BGP clusterlist entries [0/0]
             V
                   AS MsgRcvd MsgSent TblVer InQ OutQ Up/Down State/PfxRcd
Neighbor
172.16.1.3
             4 100 264 264 270 0 0 04:20:40 0
spine209#
spine209# vsh -c 'show bgp internal node-role'
Node role :
                          : MSITE_SPEAKER
```

3. Verificare le interfacce Overlay-1 dalla CLI di Spine su ciascun cluster APIC. Accedere alla CLI del dorso per controllare e verificare le interfacce Overlay-1.ETEP (Multipod Dataplane

TEP)L'indirizzo dell'endpoint del tunnel Dataplane utilizzato per instradare il traffico tra più

pod all'interno di una singola struttura ACI.DCI-UCAST (ETEP (anycast per sito)Questo

indirizzo ETEP del dataplane anycast è univoco per sito. Viene assegnato a tutti gli spine

collegati al dispositivo IPN/ISDN e utilizzato per ricevere traffico unicast L2/L3.DCI-MCAST-

HREP (Dataplane tra siti) multicast TEP)Questo indirizzo ETEP anycast viene assegnato a tutti gli spine connessi al dispositivo IPN/ISDN e utilizzato per ricevere il traffico L2 BUM (Broadcast, Unknown unicast and Multicast).MSCP-ETEP (Piano di controllo multisito

ETEP)Questo è l'indirizzo ETEP del control plane, noto anche come ID del router BGP su

### ciascuna spine per la VPN MP-BGP.

```
spine109# show ip int vrf overlay-1
<snip>
lo17, Interface status: protocol-up/link-up/admin-up, iod: 83, mode: etep
 IP address: 172.16.1.4, IP subnet: 172.16.1.4/32
 IP broadcast address: 255.255.255.255
 IP primary address route-preference: 1, tag: 0
lo18, Interface status: protocol-up/link-up/admin-up, iod: 84, mode: dci-ucast
 IP address: 172.16.1.1, IP subnet: 172.16.1.1/32
 IP broadcast address: 255.255.255.255
 IP primary address route-preference: 1, tag: 0
lo19, Interface status: protocol-up/link-up/admin-up, iod: 85, mode: dci-mcast-hrep
 IP address: 172.16.1.2, IP subnet: 172.16.1.2/32
 IP broadcast address: 255.255.255.255
 IP primary address route-preference: 1, tag: 0
lo20, Interface status: protocol-up/link-up/admin-up, iod: 87, mode: mscp-etep
 IP address: 172.16.1.3, IP subnet: 172.16.1.3/32
 IP broadcast address: 255.255.255.255
 IP primary address route-preference: 1, tag: 0
spine209# show ip int vrf overlay-1
```

```
<snip>
lo13, Interface status: protocol-up/link-up/admin-up, iod: 83, mode: etep
IP address: 172.16.2.4, IP subnet: 172.16.2.4/32
IP broadcast address: 255.255.255
```

```
IP primary address route-preference: 1, tag: 0
lo14, Interface status: protocol-up/link-up/admin-up, iod: 84, mode: dci-ucast
IP address: 172.16.2.1, IP subnet: 172.16.2.1/32
IP broadcast address: 255.255.255
IP primary address route-preference: 1, tag: 0
lo15, Interface status: protocol-up/link-up/admin-up, iod: 85, mode: dci-mcast-hrep
IP address: 172.16.2.2, IP subnet: 172.16.2.2/32
IP broadcast address: 255.255.255
IP primary address route-preference: 1, tag: 0
lo16, Interface status: protocol-up/link-up/admin-up, iod: 87, mode: mscp-etep
IP address: 172.16.2.3, IP subnet: 172.16.2.3/32
IP broadcast address: 255.255.255
IP primary address route-preference: 1, tag: 0
```

Alla fine, accertarsi che non vengano rilevati guasti da MSC. Risoluzione dei

**problemi**Al momento non sono disponibili informazioni specifiche per la risoluzione dei problemi di questa configurazione. **Informazioni correlate**<u>White paper</u>

sull'architettura multisito Cisco ACIDocumentazione e supporto tecnico – Cisco Systems